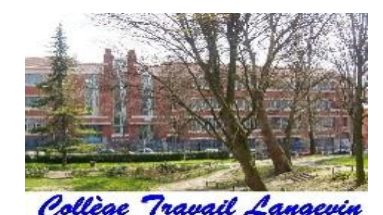

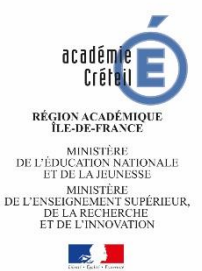

# Réunion parents d'élèves de 3EME 19 janvier 2023

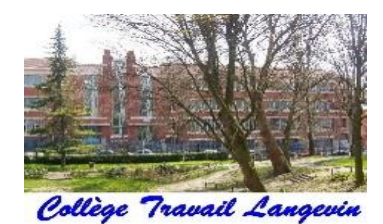

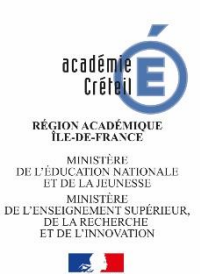

## **Objet de cette réunion:**

- Point vie scolaire
- Calendrier de l'année
  - la scolarité / examens
  - l'orientation
- Educonnect

# Les temps forts de l'année

- Speed orientation: mercredi 18 janvier
- Oral de stage: mercredi 25 janvier
- Forum des métiers: 15, 16, 17 mars
- DNB blanc n°2: jeudi 11 et vendredi 12 mai
- Oral blanc n°2: mardi 30 mai
- Oral du DNB: jeudi 15 juin
- Epreuves écrites du DNB: lundi 26 et mardi 27 juin

# Le DNB

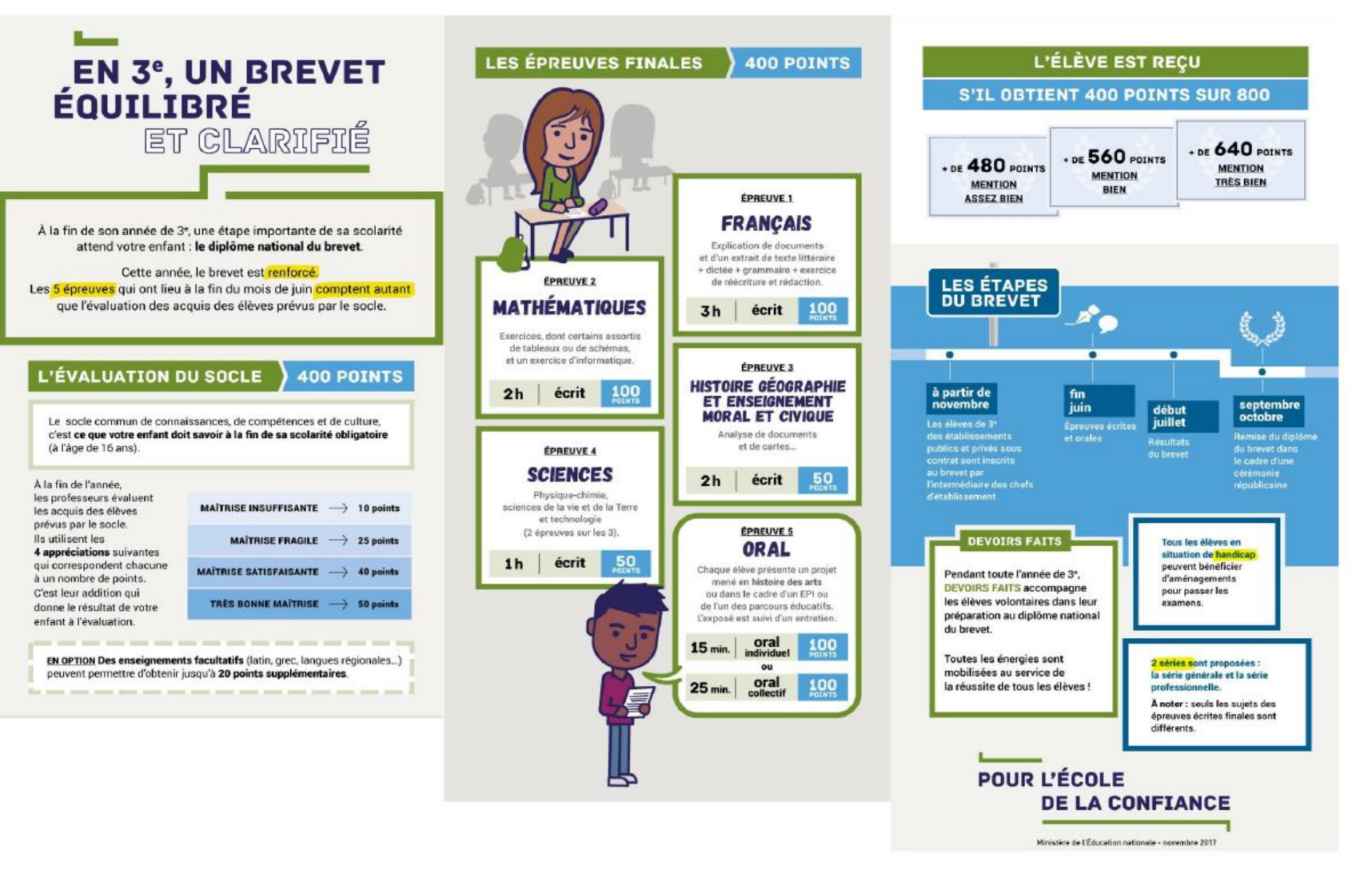

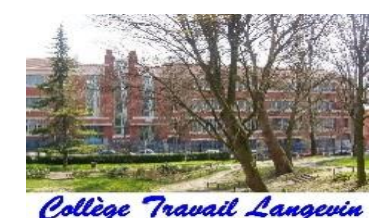

## L'orientation après la 3EME

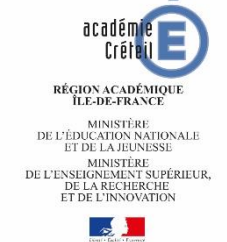

La phase d'orientation: détermine quelle voie va prendre l'élève; 3 vœux possibles

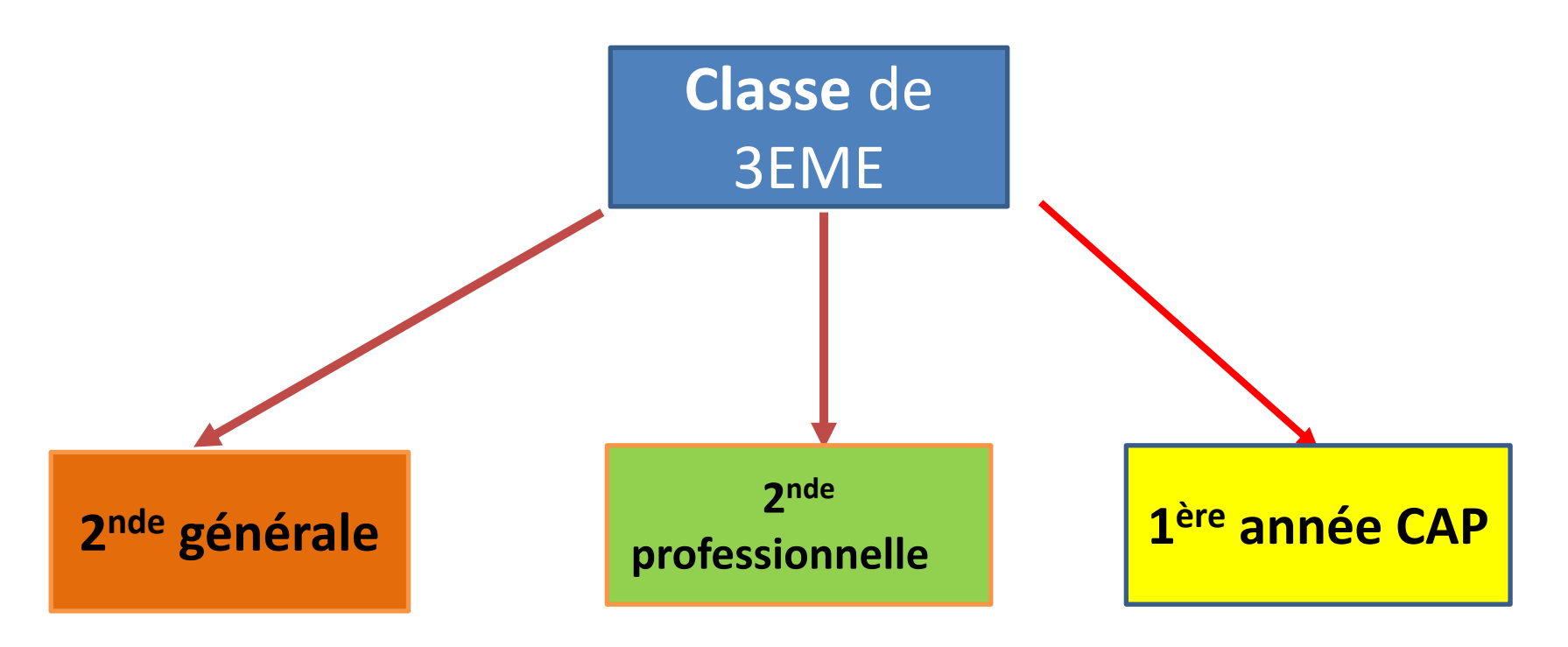

Les vœux d'orientation sont examinés par le conseil de classe:

- <u>Vœux provisoires</u>: jusqu'au 6 mars, à formuler avant le conseil de classe du 2<sup>ème</sup> trimestre. Un avis provisoire sera donné, ainsi que des conseils pour l'orientation
- <u>Vœux définitifs</u>: jusqu'au 15 mai, avant les conseils de classe du 3<sup>ème</sup> trimestre. La décision définitive d'orientation sera donnée par le conseil de classe

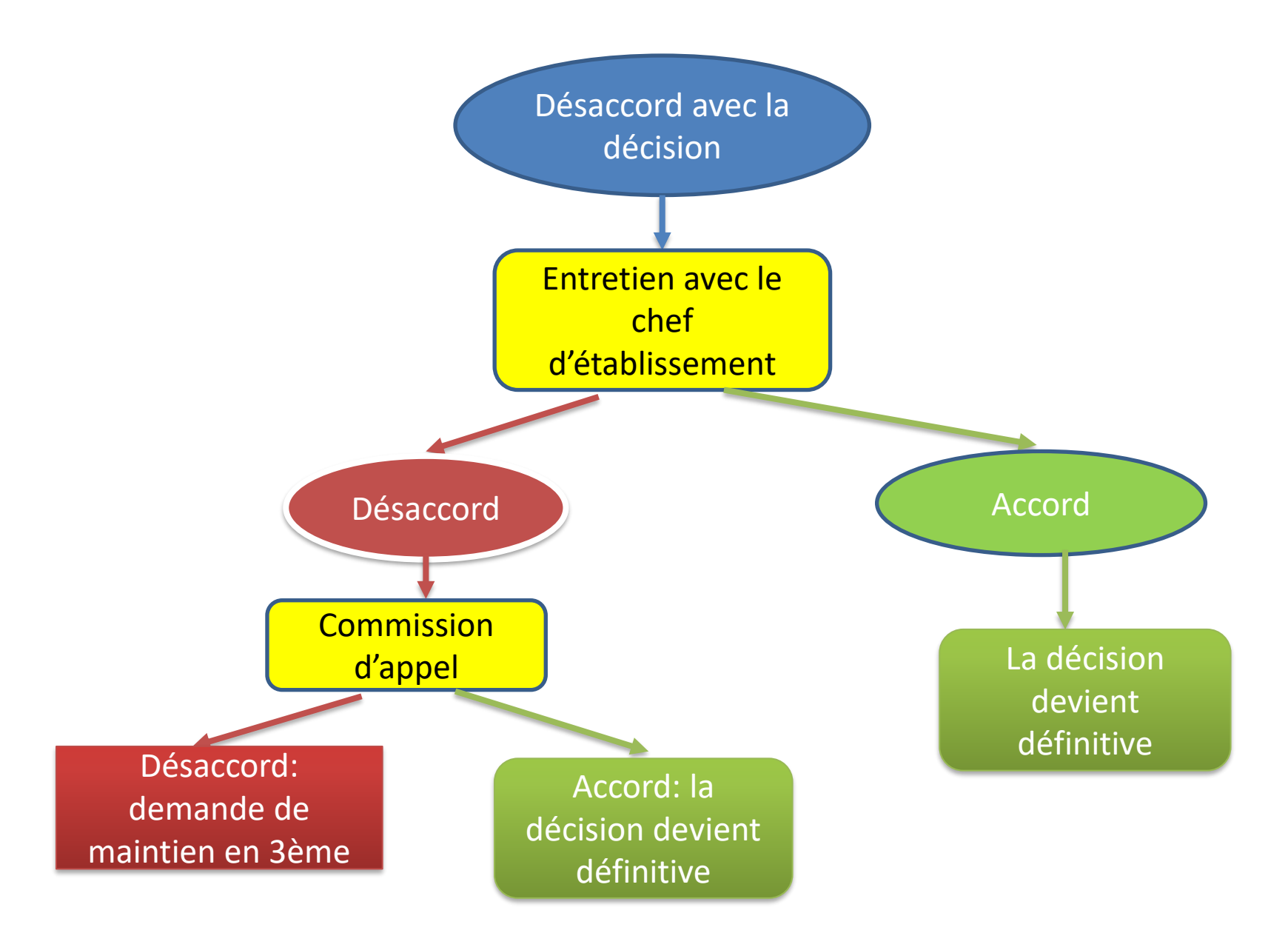

# La procédure d'affectation

- = procédure <u>AFFELNET</u>
- permet de formuler des vœux sur les filières et les lycées
- 1<sup>er</sup> tour: du 9 mai au 30 mai ( le catalogue des vœux sera consultable à partir du 7 avril)
- Résultats du 1<sup>er</sup> tour: mardi 27 juin, après la dernière épreuve du brevet
- 2<sup>ème</sup> tour: aux alentours du 12 juillet, résultats le 13 juillet

# EDUCONNECT

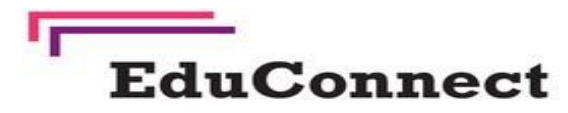

Un compte unique pour suivre et accompagner la scolarité de mon enfant

#### À quoi sert EduConnect?

EduConnect est **un compte unique** qui permet d'accéder à un ensemble de services et démarches en ligne pour **suivre la scolarité de mes enfants**. EduConnect remplace mes anciens comptes : il simplifie le suivi et l'accompagnement de la scolarité de mes enfants.

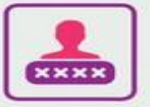

#### J'utilise ce compte unique :

- 1 identifiant/1 mot de passe pour tous mes enfants
- tout au long de leur scolarité (de l'école au lycée).

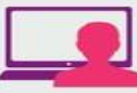

- Je peux accéder par exemple :
- aux démarches en ligne (Scolarité services) comme la fiche de renseignements, la demande de bourse, etc.
- à l'espace numérique de travail (ENT)
- au livret scolaire de mes enfants.

## Sur teleservices.education.gouv.fr

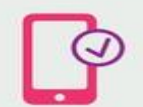

Pour créer mon compte unique, j'ai besoin du numéro de téléphone portable donné lors de l'inscription de mes enfants.

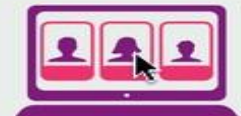

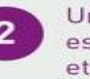

Une fois que mon compte est créé, j'accède aux services et démarches associés à chacun de mes enfants.

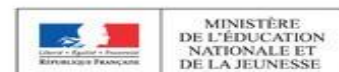

## https://moncompte.educonnect.education.gouv.fr

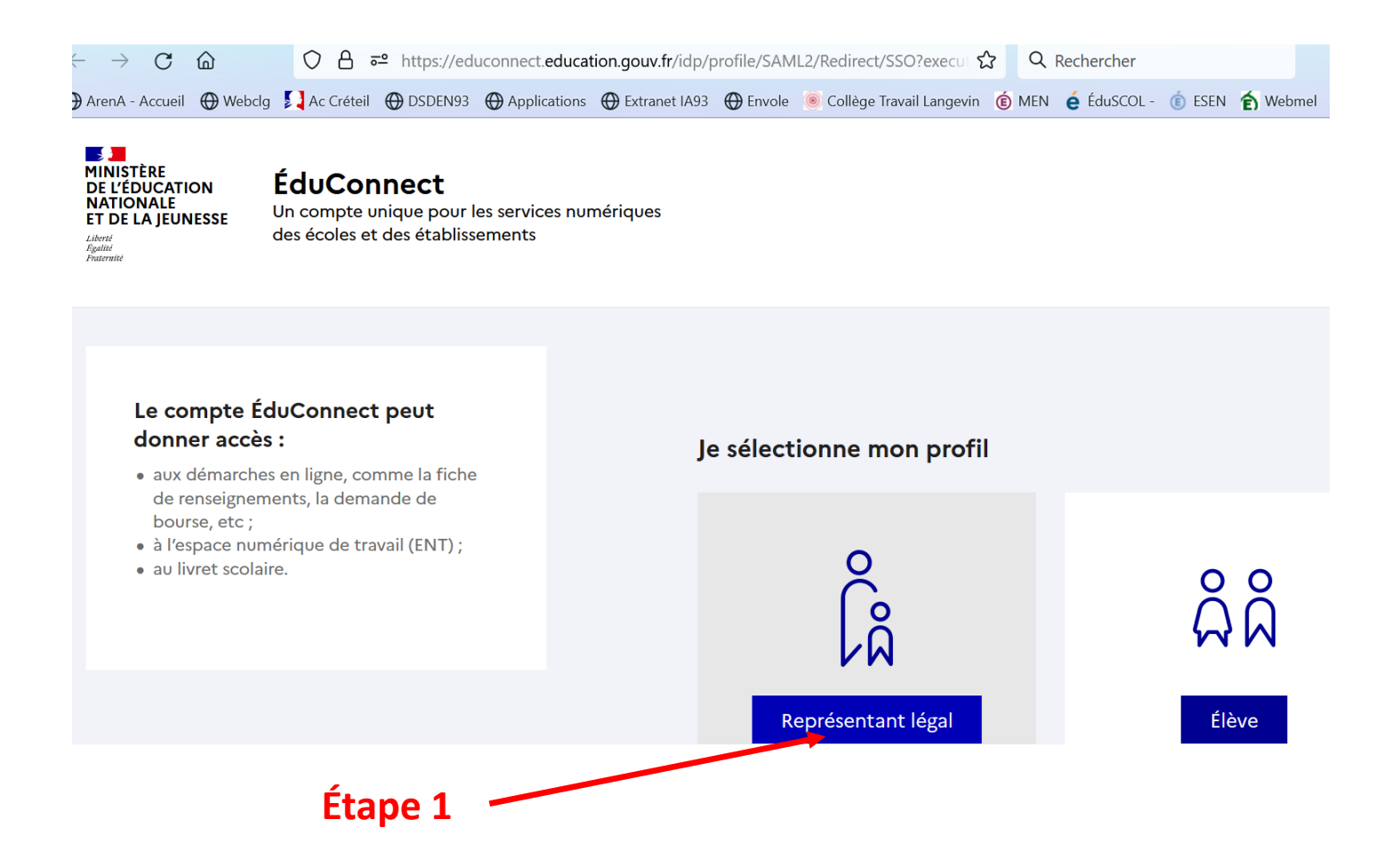

## https://moncompte.educonnect.education.gouv.fr

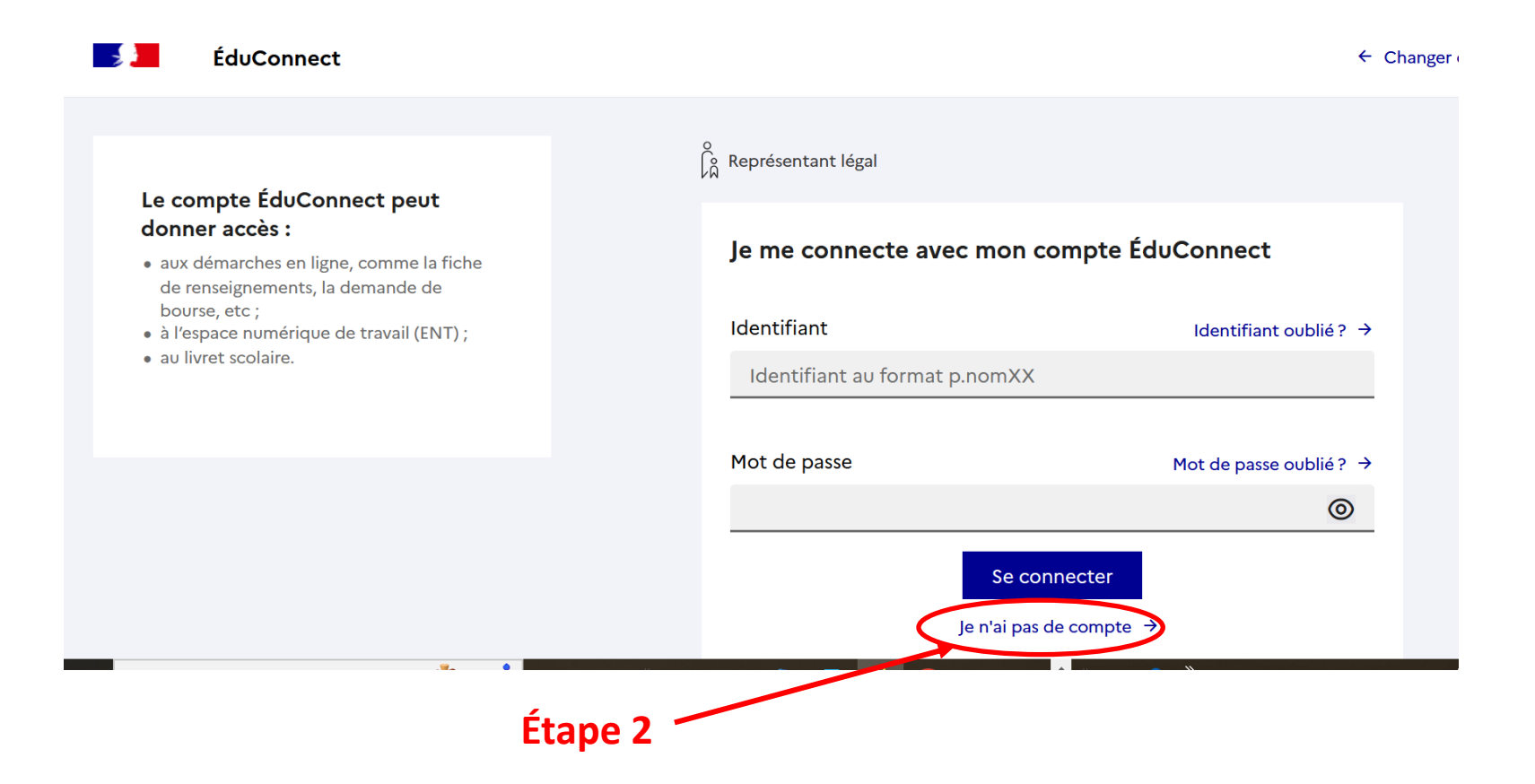

| https://mono   | mpte.educonnect.education.gouv.fr/educt-self-service/activation/saisieNomEtNumero 🗉 🏠 🔍 Rechercher                                                                                                    |                           |
|----------------|----------------------------------------------------------------------------------------------------|---------------------------|
| 3 💮 Applicatio | s 🕀 Extranet IA93 🕀 Envole 🧕 Collège Travail Langevin 🄞 MEN 🍦 ÉduSCOL- 🍈 ESEN 🎓 Webmel 🔞 B.O. 🔞 Websco 🕝 CDI T 는 SAIO 🖬 SIEC 🕀 cg93                                                                                                    |                           |
|                | ÉduConnect                                                                                                    |                           |
|                | L'activation est réservée aux représentants légaux<br>Pour avoir accès aux services concernant les élèves ci-dessous, vous devez confirmer que vous êtes bien<br>représentant(e) légal(e) de ces élèves et renseigner leur date de naissance. |                           |
|                | Je confirme mon identité                                                                                                    |                           |
|                | Nom                                                                                                    | Ponsoignor votro          |
|                |                                                                                                    | nenseigner votre          |
|                | Prénom                                                                                                    | prénom                    |
|                | Je renseigne mon n° de téléphone portable                                                                                                    |                           |
|                | Indiquez le numéro de téléphone portable communiqué à l'école ou à l'établissement scolaire. Il est<br>indispensable pour activer votre compte.                                                                                               | Renseigner le numér       |
|                | N° de téléphone portable                                                                                                    | de téléphone <b>donné</b> |
|                | Pour les numéros hors France métropolitaine, merci d'índiquer l'índicatif régional.                                                                                                    | de l'inscription          |
|                | ■ +33 × 6 12 34 56 78                                                                                                    |                           |
|                | Précédent Suivant                                                                                                    |                           |

le numéro ne <u>donné lors</u> <u>ion</u>

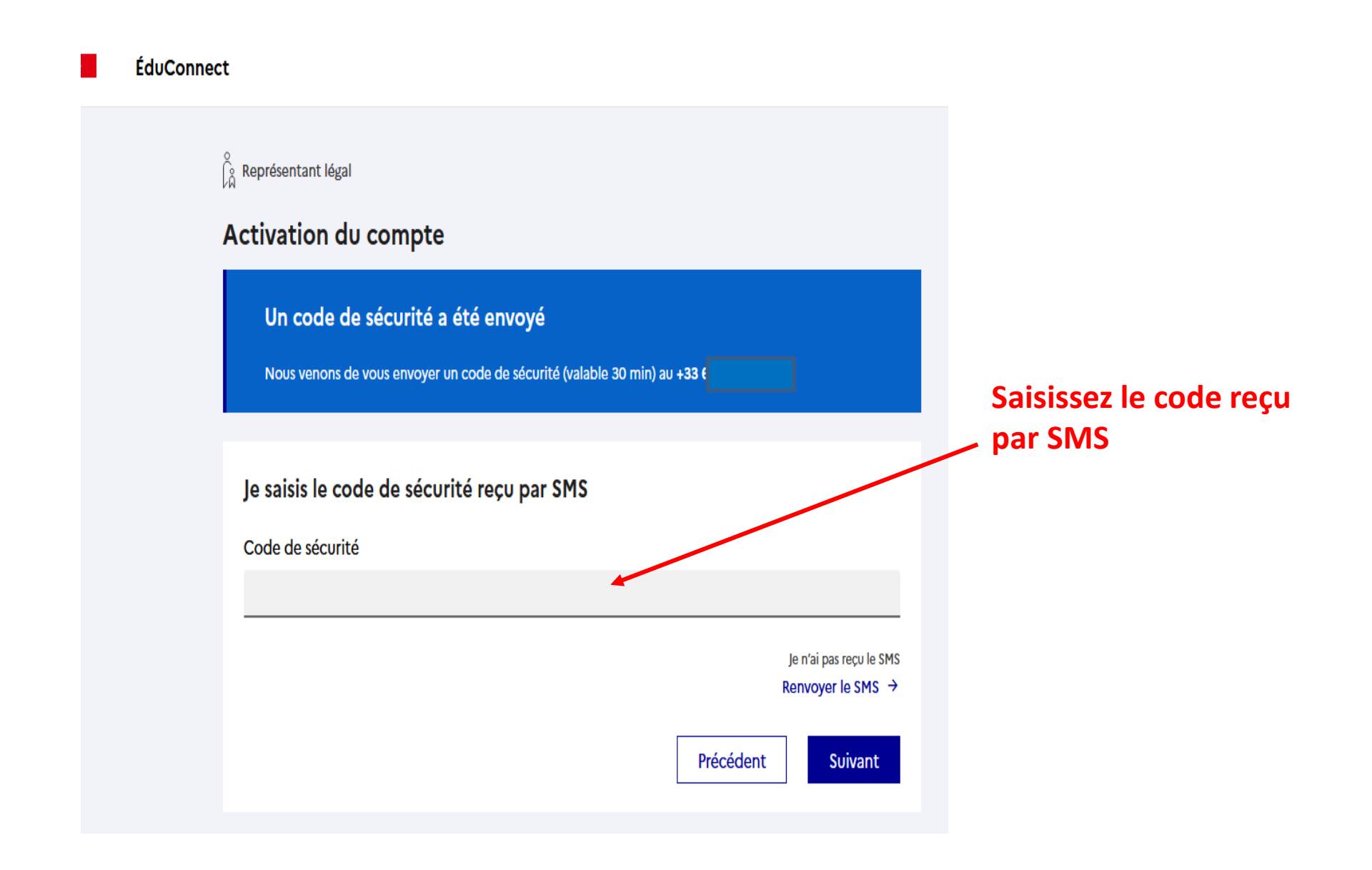

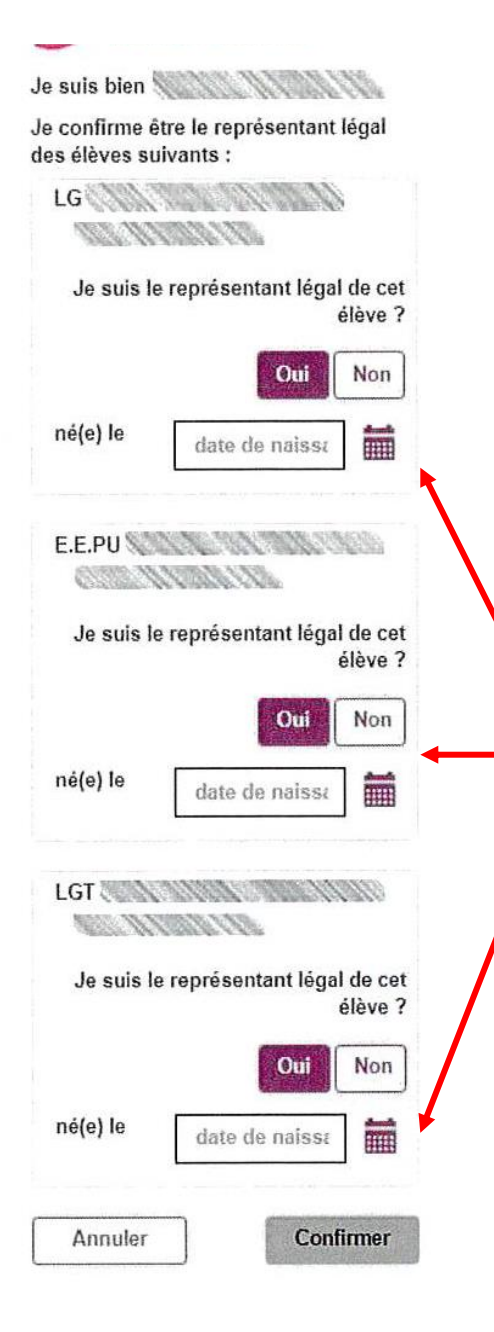

La liste de tous vos enfants scolarisés dans le premier et le second degré s'ouvre.

Pour chaque enfant vous devez confirmer être le représentant légal et indiquer sa date de naissance

| U EduConnect                                                 | Votre identifiant est<br>automatiquement |
|--------------------------------------------------------------|------------------------------------------|
| Je prends note de mon identifiant                            | Benere                                   |
|                                                              |                                          |
| Très Fort                                                    |                                          |
| Besoin d'aide pour créer un mot de passe<br>sécurisé?        | Vous créez et                            |
| et je confirme le mot de passe en le<br>saisissant à nouveau | de passe puis vous                       |
|                                                              | cliquez sur<br>« Terminer »              |
| Terminer                                                     |                                          |

## Votre compte est à présent activé

# Pour vous connecter à l'ENT

### https://langevin-bagnolet.webcollege.seinesaintdenis.fr/

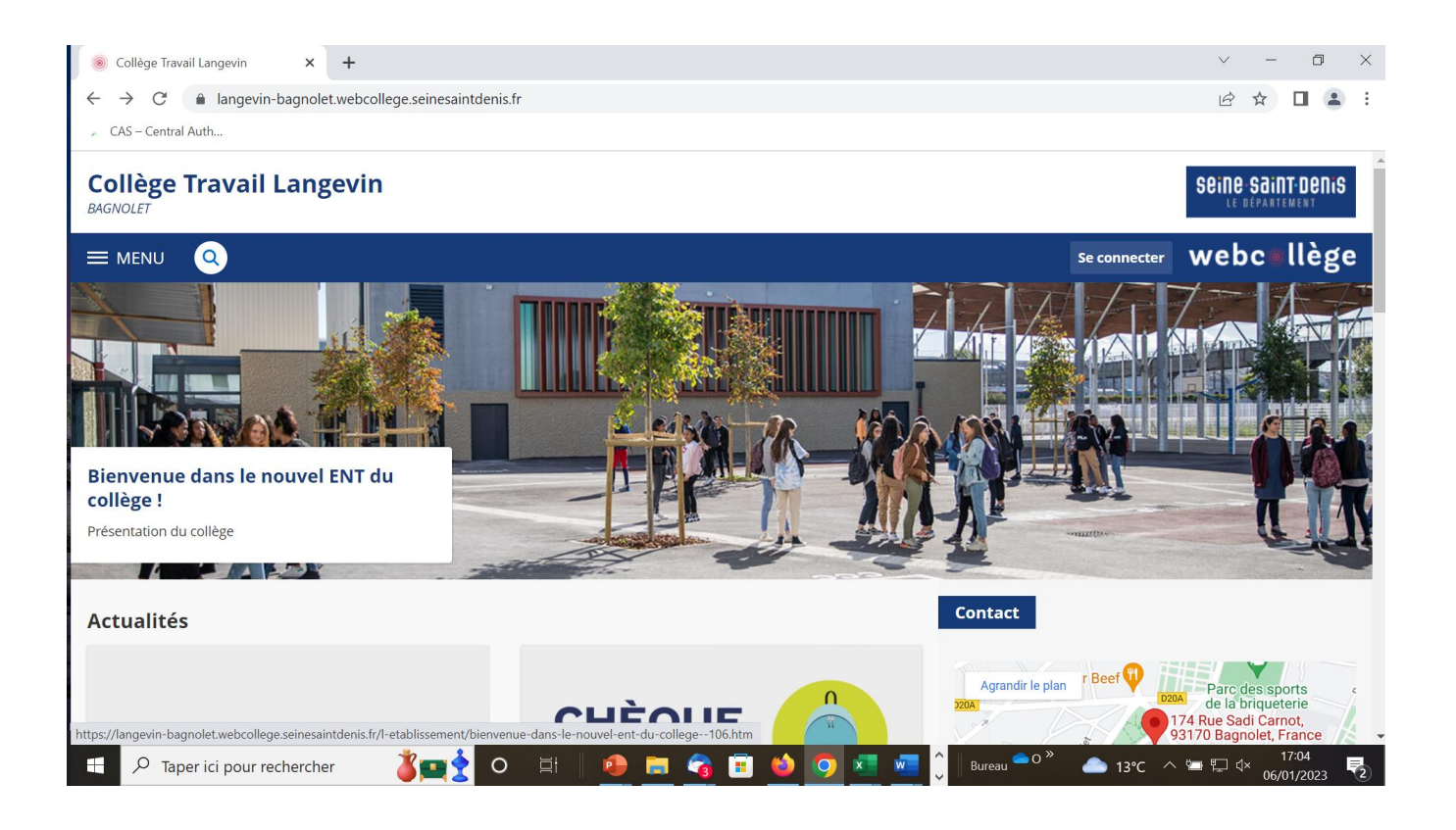

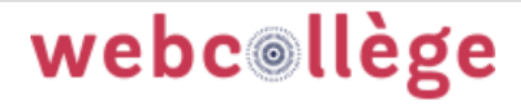

Bienvenue sur votre Environnement Numérique de Travail. Vous voulez vous connecter à l'ENT en tant que :

○ Élève ou parent avec un compte

EduConnect

O Personnel de l'Éducation Nationale

O Personnel Conseil Départemental

Seine-Saint-Denis

OAutre

Valider

Sélectionner connexion
Parent avec un compte
EduConnect

| <u>Fichier</u> Éditio <u>n</u> <u>A</u> ffichage <u>H</u> istorique <u>M</u> arque-pages <u>Q</u> utils Aid <u>e</u> |                                                                         |                                            |                             |                       |              |          | đ        | $\approx$ |
|----------------------------------------------------------------------------------------------------|-------------------------------------------------------------------------|--------------------------------------------|-----------------------------|-----------------------|--------------|----------|----------|-----------|
| 😆 M Boîte de réception (8539) - boe ×                                                                                | 12 Google Agenda - Semaine du 2 × M                                     | icrosoft Word - Courrier structure $	imes$ | Sélection du profil - ÉduCo | onnec × +             |              |          |          | $\sim$    |
| $\leftarrow$ $\rightarrow$ C $\textcircled{a}$ $\bigcirc$ A $\overrightarrow{a}$                                     | https://educonnect.education.gouv.f                                     | r/idp/profile/SAML2/POST/SSO?e:            | xecutio ☆ Q Recherch        | ner                   | ${igardown}$ | ⊻ ∥\     | ∞        | ≡         |
| 🕀 ArenA - Accueil 💮 Webclg 🚺 Ac Créteil                                                                              | OSDEN93  Applications  Extran                                           | et IA93   ⊕Envole 🍥 Collège Trava          | il Langevin 🔞 MEN 🧯 ÉduS    | COL - 💼 ESEN 🏠 Webmel | >>>          | Autres m | iarque-p | ages      |
| MINISTÈRE<br>DE L'ÉDUCATION<br>NATIONALE<br>ET DE LA JEUNESSE<br>Libret<br>Reatmin<br>Francenie                      | <b>nect</b><br>nique pour les services numériques<br>des établissements |                                            |                             |                       |              |          |          | ^         |
|                                                                                                    |                                                                         |                                            |                             |                       |              |          |          |           |
| Le compte ÉduConnect<br>donner accès :<br>• aux démarches en ligne, com                                              | <b>peut</b><br>nme la fiche                                             | Je sélectionne mor                         | n profil                    |                       |              |          |          |           |
| de renseignements, la demai<br>bourse, etc ;<br>• à l'espace numérique de trav<br>• au livret scolaire.              | nde de<br>/ail (ENT) ;                                                  | ê<br>Q                                     |                             | ភំំំំំ                |              |          |          |           |
|                                                                                                    |                                                                         | Représentant                               | légal                       | Élève                 |              |          |          |           |
|                                                                                                    |                                                                         |                                            |                             |                       |              |          |          |           |
| Sélectionne<br>Représenta                                                                                            | r<br>nt légal                                                           |                                            |                             |                       |              |          |          |           |

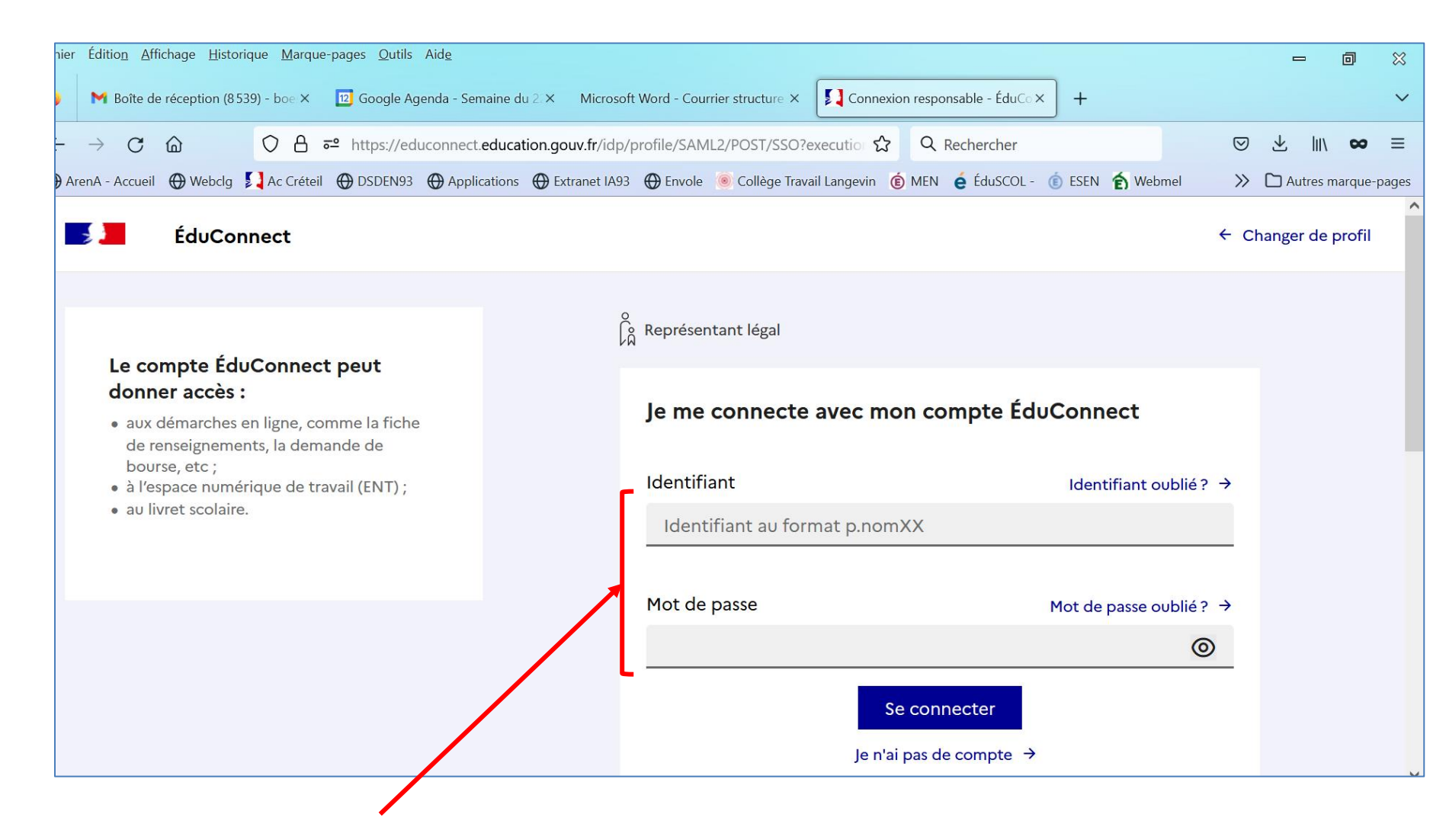

**Renseigner l'identifiant et le mot de passe** 

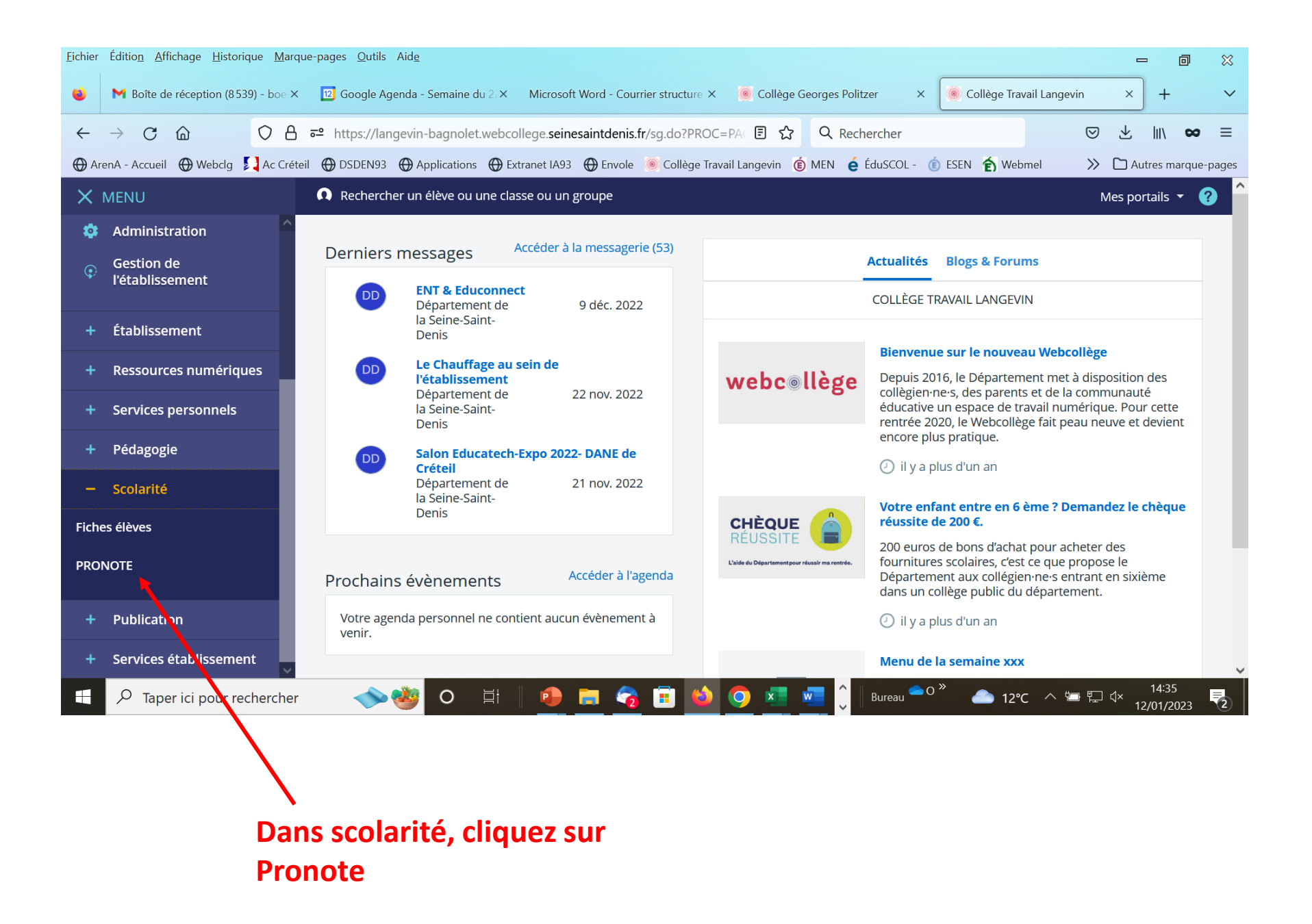